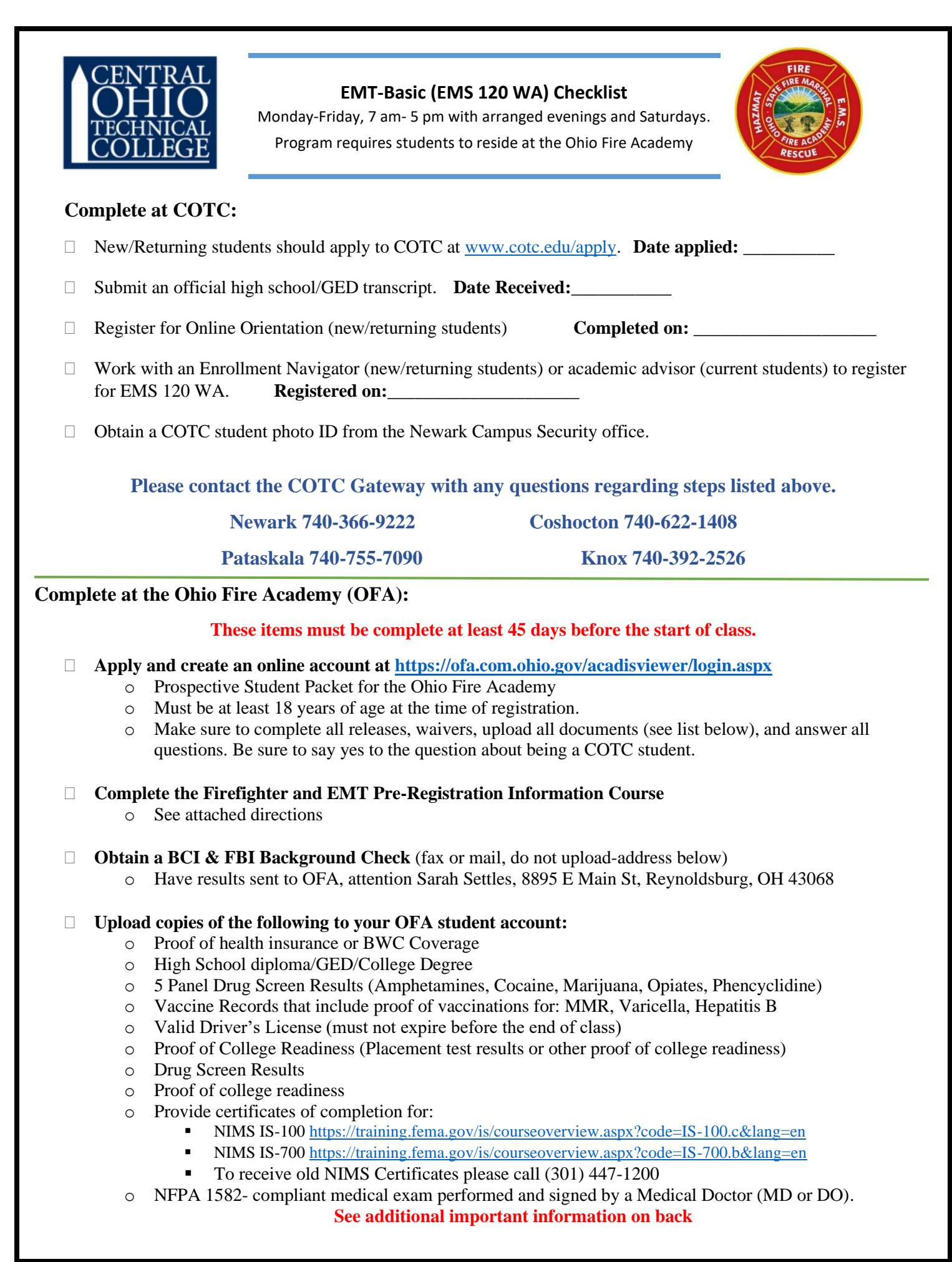

**Please Note:** Once all items are uploaded, the "Submit Request" button on the bottom of the browser should become clickable. You will then be able to register for the class.

## The information shown below is from the Ohio Fire Academy's 2024 Course Catalog.

## **Emergency Medical Technician (EMT)**

This intense program includes classroom and off-site clinical instruction to prepare students to the level of EMT.

This course runs Monday through Friday, 7 a.m. to 5 p.m. with some Saturday and evening sessions. Embedded in this course is a daily one-hour physical training program. Students will be required to complete squad and hospital clinical time. Attendance is required for all physical training, classroom and clinical sessions.

This course emphasizes the practical application of material learned during class time. Evaluations of students' cognitive and hands-on performance will be conducted throughout the course, as well as with an incourse final exam.

Students who successfully pass the in-course testing will be eligible for National Registry of Emergency Medical Technicians (NREMT) certification testing.

**RESIDENCY REQUIREMENT**: This program requires students to have residency on campus in OFA dorm rooms, at no additional cost, (Sunday available) Monday-Thursday for the duration of the program.

ADDITIONAL REQUIREMENTS: See online course description.

For any questions specific to the Ohio Fire Academy please contact:

Sarah Settles at 614-752-4404 or Sarah.Settles@com.ohio.gov

Information about the Ohio Fire Academy Firefighter and EMT

**Pre-Registration Information Course on next page.** 

## **Firefighter and EMT Pre-Registration Information Course**

You must complete the registration information course on the OFA student portal. This online course is required, and you cannot submit your registration request until the course is completed. The course is listed in the training catalog. The Firefighter & EMT Pre-Registration Information course that will meet the required training can be found by logging into your student portal account and going to the Training and Events tab, then Browse or Sign up for Training. Use the Filter to search for Firefighter or EMT and the event will be the first thing in the list.

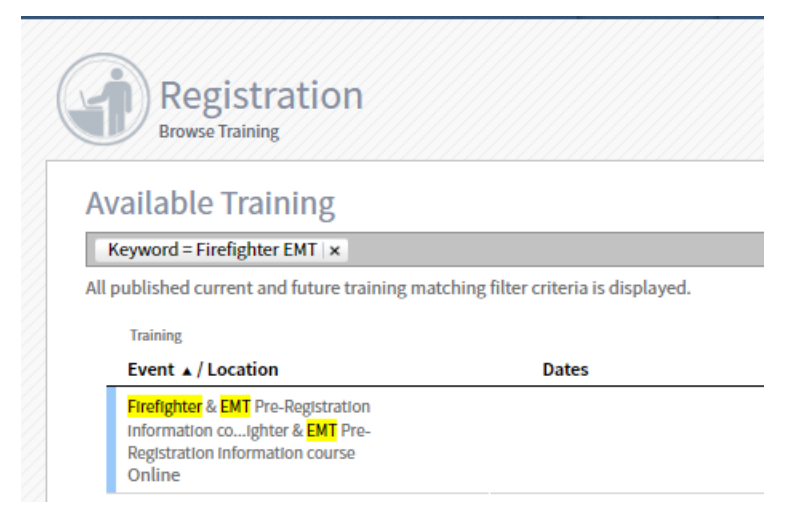

There will not be a date listed for the course. Click "Assign to Event". You are not required to enter a training category or date. After you have completed the video, the requirement will be marked as complete on your registration request.